## 【1】安装MySQL数据库

<font color='#FF000'>注意:如非必要,建议使用Windows受控进行安装MySQL</font>

如果需要其他版本的MySQL数据库(如安装MySQL5.6□□可以自行手动安装,这里以安装MySQL5.7为例

■ 下载MySQL5.7数据库

下载地址: <u>https://zhost.apayun.com/mysql/mysql-5.7.33-win32.zip</u>

■ 解压到 D:MySQL5.7□具体路径可自定义),并手动创建 my.ini 文件,填写以下

<font color='#FF000'>注意:注意编码格式一定要选择"ANSI"</font>

```
[mysql]
default-character-set=utf8
[mysqld]
bind_address = 127.0.0.1
port = 3306
basedir=D:\MySQL5.7
datadir=D:\MySQL5.7\data
max_connections=200
character-set-server=utf8
default-storage-engine=INNODB
explicit_defaults_for_timestamp=true
```

■ 相关配置说明

default-character-set=utf8 # 设置mysql客户端默认字符集

```
bind_address = 127.0.0.1 # 监听IP
```

```
port = 3306 # 设置3306端口
```

```
basedir=D:\MySQL5.7 # 设置mysql的安装目录
```

```
datadir=D:\MySQL5.7\data # 设置mysql数据库的数据的存放目录
```

```
max_connections=200 # 允许最大连接数
```

character-set-server=utf8 # 设置mysql服务端默认字符集

default-storage-engine=INNODB # 创建新表时将使用的默认存储引擎

```
explicit_defaults_for_timestamp=true # timestamp类型的字段,更改数据时自动更新
```

| 组织 ▼ 新建文                                                                                                    | 件夹                                      |                                                                                                    |                                                      |    |       | · · · | ? |
|----------------------------------------------------------------------------------------------------|-----------------------------------------|----------------------------------------------------------------------------------------------------|------------------------------------------------------|----|-------|-------|---|
| ✓ → 快速访问                                                                                                    | 名称                                      | 修改日期                                                                                                    | 类型                                                   | 大小 |       |       |   |
| <ul> <li>★ 快速访问</li> <li>桌面</li> <li>卡载</li> <li>資料</li> <li>図片</li> <li>● 此电脑</li> <li>→ 新加券 (D)</li> </ul> | data<br>docs<br>include<br>lib<br>share | 2021/8/23 16:48<br>2021/8/23 18:27<br>2021/8/23 16:47<br>2021/8/23 16:47<br>2021/8/23 16:48<br>2021/8/23 16:48 | 文件夹<br>文件夹<br>文件夹<br>文件夹<br>文件夹<br>文件夹<br>文件夹<br>文件夹 |    |       |       |   |
| > 💣 网络                                                                                                    |                                         |                                                                                                    |                                                      |    |       |       |   |
| 文件名(N):                                                                                                    | my                                      |                                                                                                    |                                                      |    |       |       | ~ |
| 保存类型(T):                                                                                                    | 文本文档(*.txt)                             |                                                                                                    |                                                      |    |       |       | ~ |
| ▲ 隐藏文件夹                                                                                                    |                                         | 编码                                                                                                    | ansi                                                 | ~  | 保存(S) | 取消    |   |

■ 以管理员身份运行cmd□进入 D:MySQL5.7bin 目录,执行初始化,创建mysql默认的root账户,不进行这一步,安装完成之后无法启动服务

## <font color='#FF000'></font>

执行命令[]`.\mysqld.exe --initialize-insecure --user=mysql`

执行 .mysqld install 命令安装。完成后会提示安装成功

- 以管理员身份打开CMD□执行 net start mysql 命令启动MySQL服务
- 添加环境变量,添加 "D:MySQL5.7bin"

打开控制面板-系统和安全-系统-高级系统设置-高级,如下图:

| 系统届性 1 ×               | 环境变量                 | ×                                                     | 编辑环境变量                                        | ×          |
|------------------------|----------------------|-------------------------------------------------------|-----------------------------------------------|------------|
| 计算机名 硬件 高级 系统保护 远程     | niacyun 的用户变量(U)     |                                                       | %SystemRoot%\system32<br>新建(N)                |            |
| 要进行大多数更改,你必须作为管理员登录。   | 变量                   | 值                                                     | %SystemRoot%                                  | (648.00)   |
| 性能                     | OneDrive             | C:\Users\niaoyun\OneDrive                             | %SVSTEMROOT%)Svstem32\WindowrPowerShell\v1.0\ | 9月1日(E)    |
| 视觉效果,处理器计划,内存使用,以及虚拟内存 | Path                 | C:\Users\niaoyun\AppData\Local\Microsoft\WindowsApps; | 96SVSTEMROOT%(System32)OnenSSH                | 2011/57(0) |
|                        | TEMP                 | C:\Users\niaoyun\AppData\Local\Temp                   | D:\Program Files\TortoiseSVN\bin              | 20958(D)   |
| 设置(S)                  | тмр                  | C:\Users\niaoyun\AppData\Local\Temp                   | D:\MySQL5.7\bin 6                             | 删除(D)      |
| 用户配置文件                 |                      |                                                       |                                               |            |
| 与登录帐户相关的桌面设置           |                      |                                                       |                                               | 上移(U)      |
| 设置(E)                  |                      | 新班(N) 编辑程(E) 翻到除(D)                                   |                                               | 下移(0)      |
|                        | 系统变量(S)              |                                                       |                                               |            |
| 启动和故障恢复                |                      | 值 ^                                                   |                                               | 编辑文本(T)    |
| 系统启动、系统故障和调试信息         | ComSpec              | C:\WINDOWS\system32\cmd.exe                           |                                               |            |
|                        | DriverData           | C:\Windows\System32\Drivers\DriverData                |                                               |            |
| 设置(1)                  | NUMBER OF PROCESSORS | 2                                                     |                                               |            |
|                        | OS                   | Windows NT                                            |                                               |            |
|                        | Path                 | C:\WINDOWS\system32;C:\WINDOWS;C:\WINDOWS\System      |                                               |            |
| ② 环境变量(N)              | PATHEXT              | .COM;:EXE;:BAT;:CMD;:VBS;:VBE;:JS;:JSE;:WSF;:WSH;:MSC |                                               |            |
|                        | PROCESSOR_ARCHITECT  | AMD64 v                                               |                                               | CTR254     |
| <b>确定 取消</b> 应用(A)     |                      | 新建(W)                                                 | are and                                       | <b>BOR</b> |
|                        |                      | 确定取消                                                  |                                               |            |

■ cmd窗口中,执行 mysql -uroot -p 命令,默认没有密码,回车进入

修改密码,执行以下语句

ALTER USER 'root'@'localhost' IDENTIFIED BY '123456';

FLUSH PRIVILEGES;

```
quit
武孝
```

或者

update mysql.user set authentication\_string=password('123456') where user='root';

FLUSH PRIVILEGES;

quit

■ 重装好数据库密码后[]MySQL数据库已安装成功

## 【2】受控配置MySQL

## 受控默认配置文件路径[]D:ZKEYSZHostconfig.ini

▪ 在受控配置文件中添加以下MySQL配置,受控才能正常接管MySQL数据库

mysql\_pwd=vgS8GQW!

mysql\_acc=root

mysql\_port=3306

mysql\_path=D:\MySQL5.7\bin\

sql\_time\_out=60

```
root用户: mysql_acc=root //默认root用户,不支持修改
```

```
root密码 : mysql_pwd=12345678 //默认root密码,可自行修改
```

```
MySQL端口 : mysql_port=3306 //默认MySQL端口,可自行修改
```

MySQL执行命令bin目录: mysql\_path=D:\MySQL5.7bin\ //MySQL执行命令bin目录

执行数据库命令超时时间: sql\_time\_out=60 //默认执行数据库命令超时时间,可自行修改

mysql\_pwd=vgS8GQW! mysql\_acc=root mysql\_port=3306 mysql\_path=D:\MySQL5.7\bin\ sql\_time\_out=60

| 设置(S) | 操作(C)  | 查看(V) | 激活(L) | 帮助(H) | 关于(A)      |  |
|-------|--------|-------|-------|-------|------------|--|
| 搜索日志  | 重启     |       |       | 10    | <b>-</b> 1 |  |
|       | 恢复站点   |       |       |       |            |  |
| 操作对象  | 恢复备份站点 |       | 请求时间  |       | 完          |  |